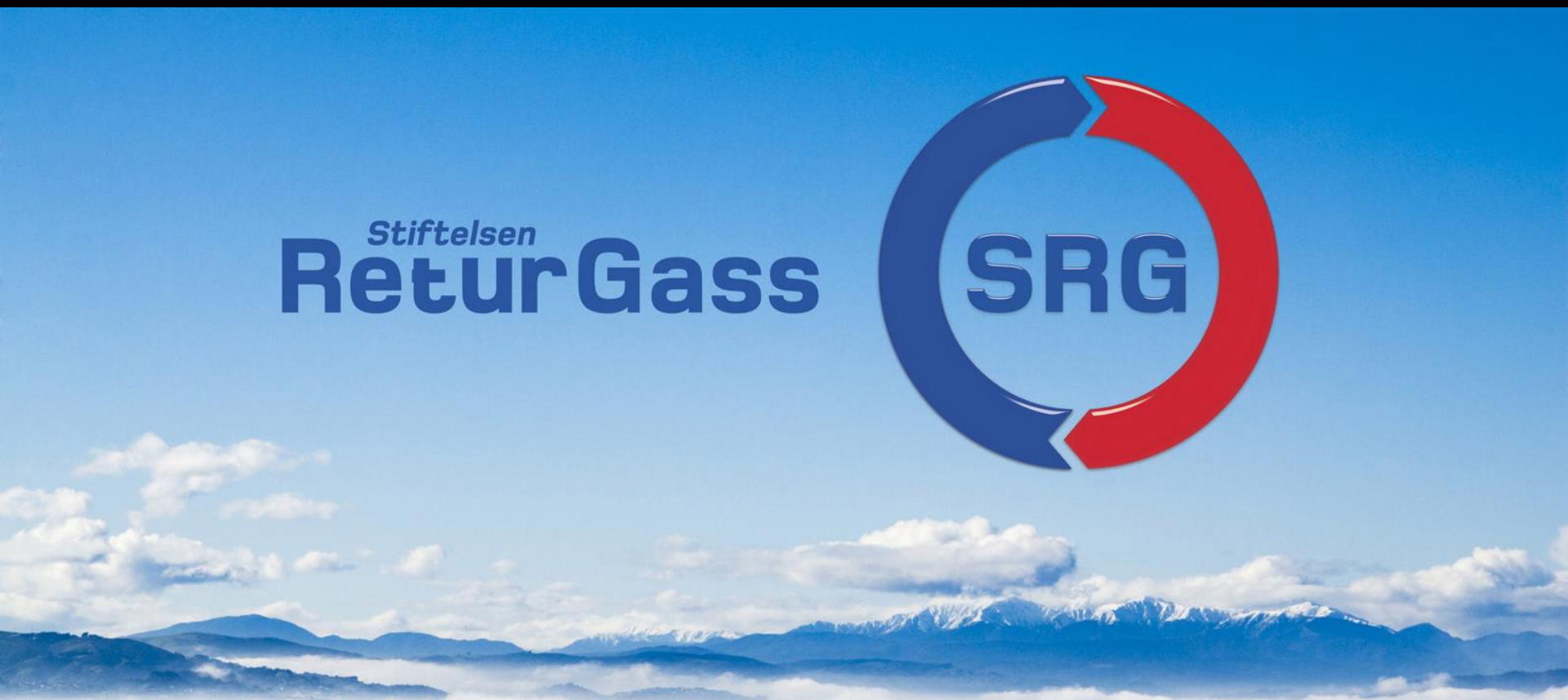

# Slutt på papirdeklarering 1.5.16 Kom i gang med e-deklarering !

#### Avfallsdeklarering.no

Avfallsdeklarering.no er myndighetenes elektroniske løsning for deklarering av farlig avfall og er laget for å forenkle arbeidet som avfallsprodusenter har for å oppfylle pliktene i avfallsforskriften.

- Virksomheter som produserer farlig avfall har plikt i henhold til avfallsforskriften kapitel 11 å levere farlig avfall til godkjent mottak.
- Avfallet skal deklareres før levering
- Avfallsprodusenten har deklarasjonsplikt og det skal fortsatt følge en utskrift av skjemaet ved alle leveranser.
- Hver flaske skal merkes tydelig med deklarasjonsskjemaets løpenummer. Merkingen må tåle fysiske og klimatiske påvirkninger.

#### Slutt på papirdeklarering

#### Frist 1.5.16

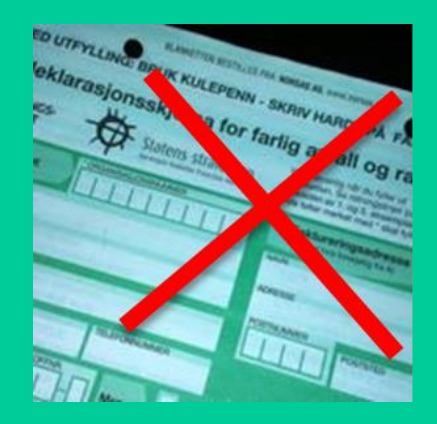

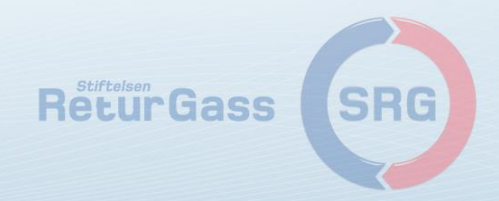

## Elektronisk deklarering – www.avfallsdeklarering.no

#### AVFALLSDEKLARERING.no

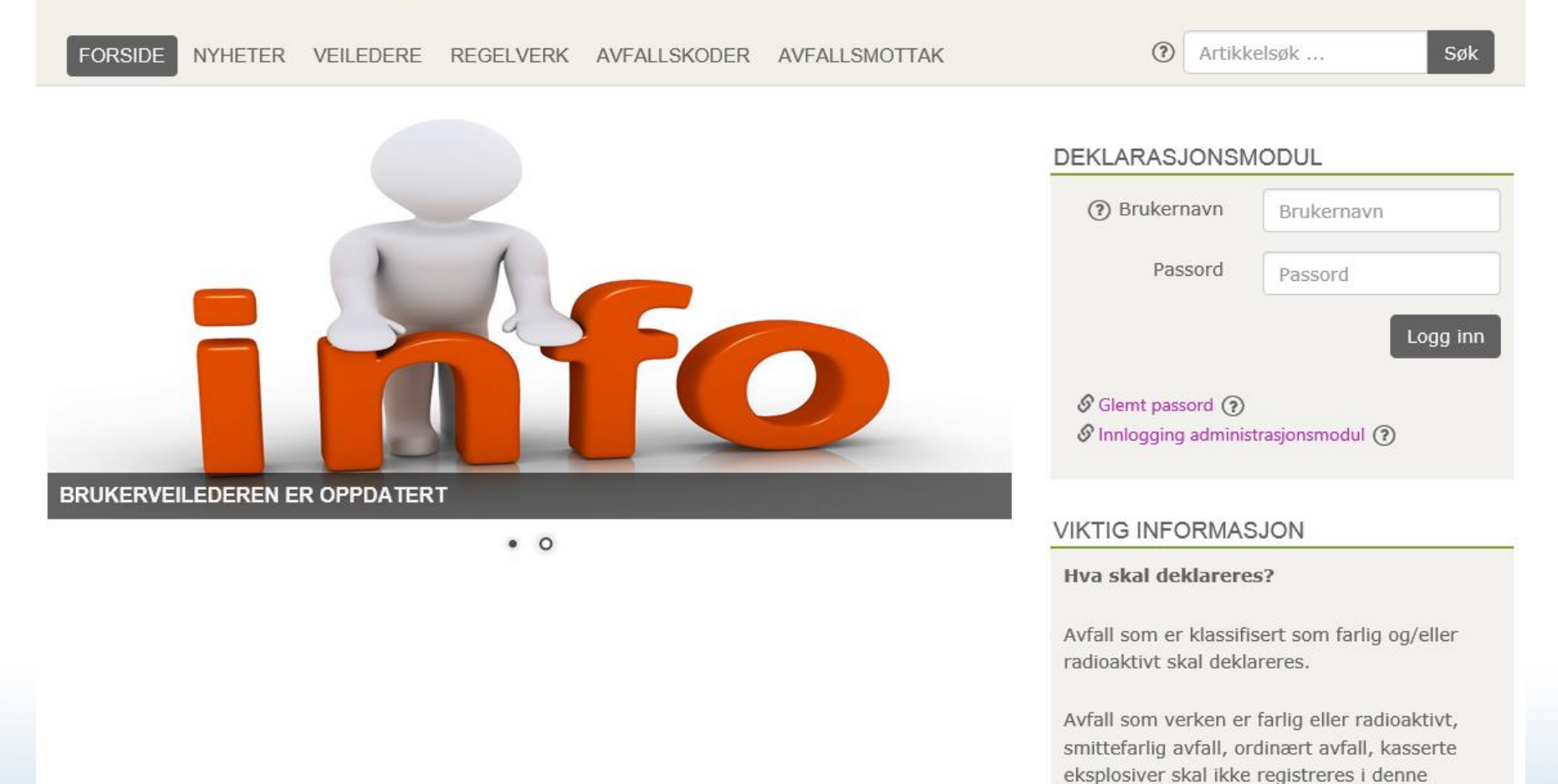

databasen.

ReturGass

# Innledning

| Avfallsdeklarering.no | myndighetenes elektroniske løsning for<br>deklarering av farlig avfall                                                |
|-----------------------|----------------------------------------------------------------------------------------------------|
| Avfallsprodusent:     | enhver bedrift/virksomhet som produserer avfall                                                                       |
| Avfallsmottaker:      | Et avfallsmottak med tillatelse fra miljømyndighetene                                                                 |
| Adm.dir/daglig leder  | Ansvarlig for å delegere rollen som administrator for egen bedrift (via Altinn) for «Avfallsdeklarering.no            |
| Administrator         | Ansvarlig for å oppdatere bedriftsinformasjon,<br>opprette sluttbrukere og akseptere/avvise eller be om<br>fullmakter |
| Sluttbruker           | Ansvarlig for å deklarere bedriftens egenproduserte avfall                                                            |
|                       | ReturGass SRG                                                                                                    |

#### Opplysninger om egen bedrift i Brønnøysundregisteret

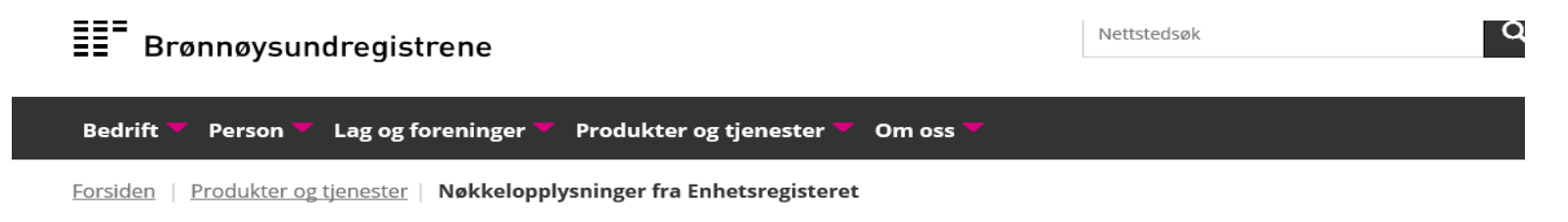

#### Nøkkelopplysninger fra Enhetsregisteret

| Organisasjonsnummer:           | 974 339 129                      |
|--------------------------------|----------------------------------|
| Navn/foretaksnavn:             | STIFTELSEN RETURGASS             |
| Organisasjonsform:             | Stiftelse                        |
| Forretningsadresse:            | Horgenveien 227<br>3300 HOKKSUND |
| Kommune:                       | ØVRE EIKER                       |
| Postadresse:                   | -                                |
| Internettadresse:              | www.returgass.no                 |
| Registrert i Enhetsregisteret: | 12.03.1995                       |
| Stiftelsesdato:                | 01.07.1995                       |
| Daglig leder/ adm.direktør:    | Lisbeth Solgaard                 |
|                                |                                  |

Virksomhet(er):

Oversikt over registrerte virksomheter

I de tilfeller der bedriften har flere underenheter (med ulike organisasjonsnummer), må det velges en administrator for hver underenhet. En og samme person kan være administrator ReturGass for flere avdelinger/underenheter

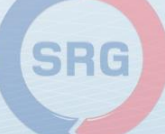

## Adm.dir/daglig leder må velge en administrator for egen bedrift

Har virksomheten flere underenheter/avdelinger med andre administratorer, gjentas punktene for de aktuelle administratorene.

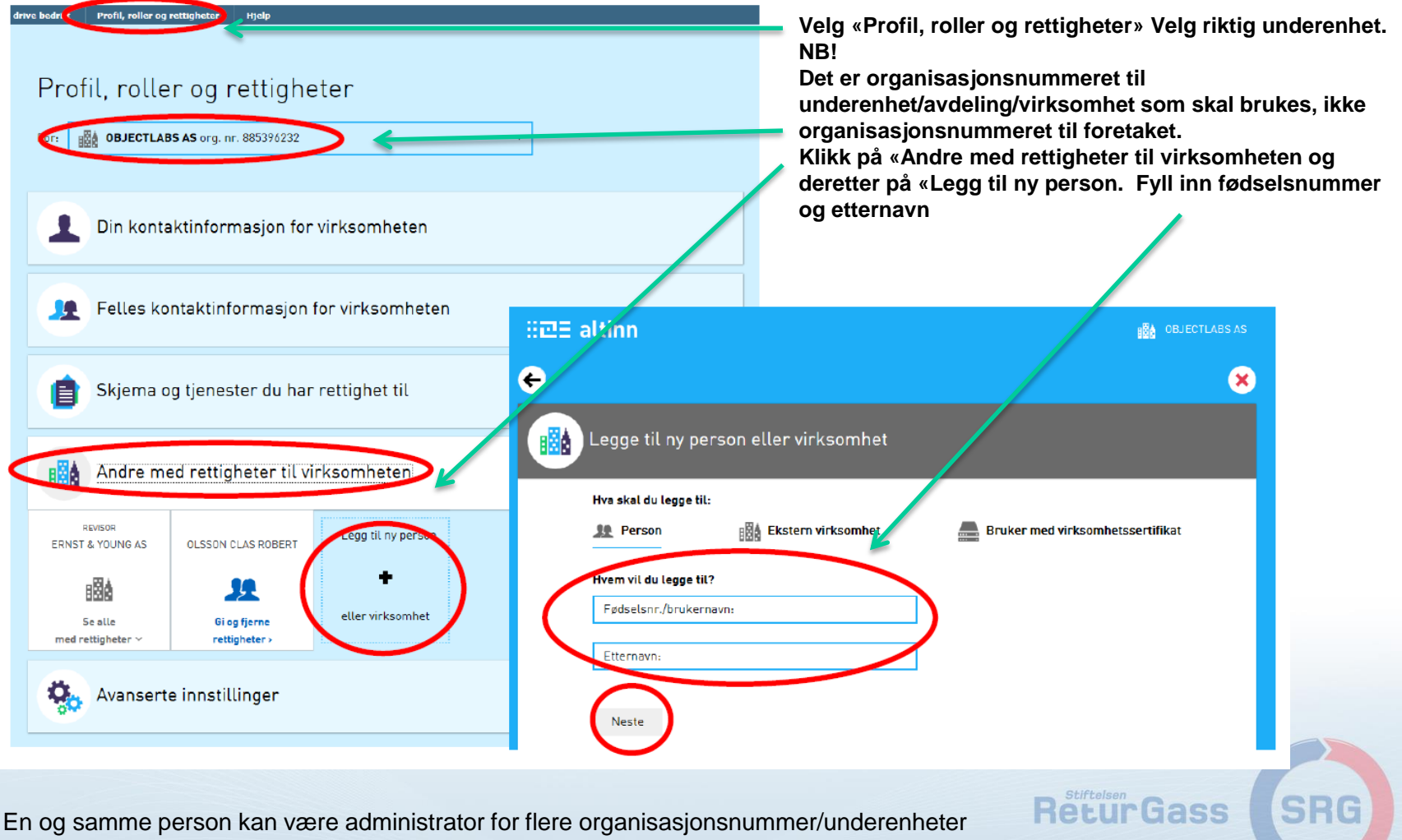

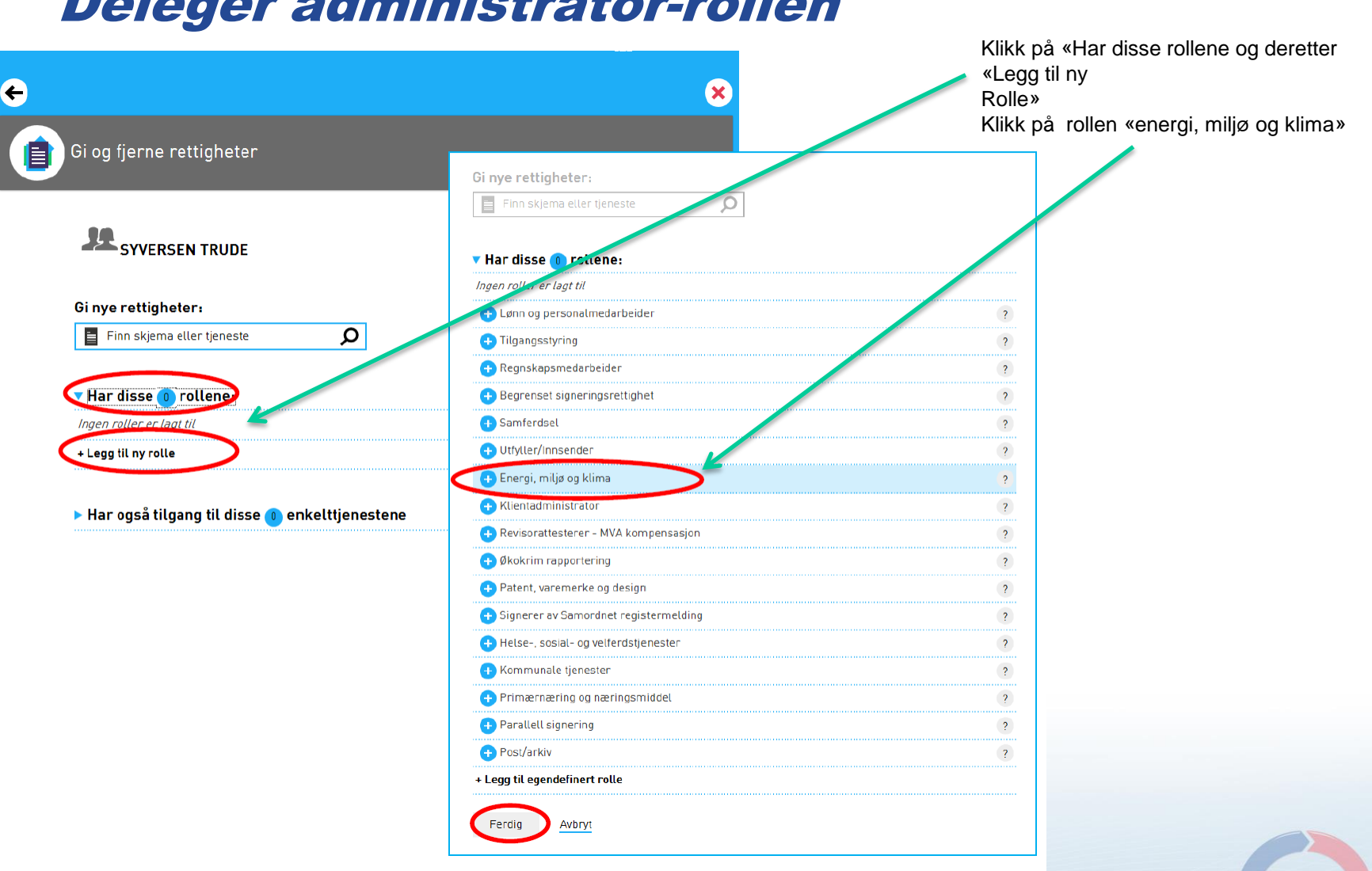

## **Deleger administrator-rollen**

ReturGass

## Administrator kan nå logge inn på Avfallsdeklarering.no

Administrators oppgave i Avfallsdeklarering er nå:

- 1. Opprette/vedlikeholde bedriftsprofilen
- 2. Opprette sluttbrukere
- 3. Opprette fullmakter (hvis du vil at avfallsmottaket skal deklarere for deg)

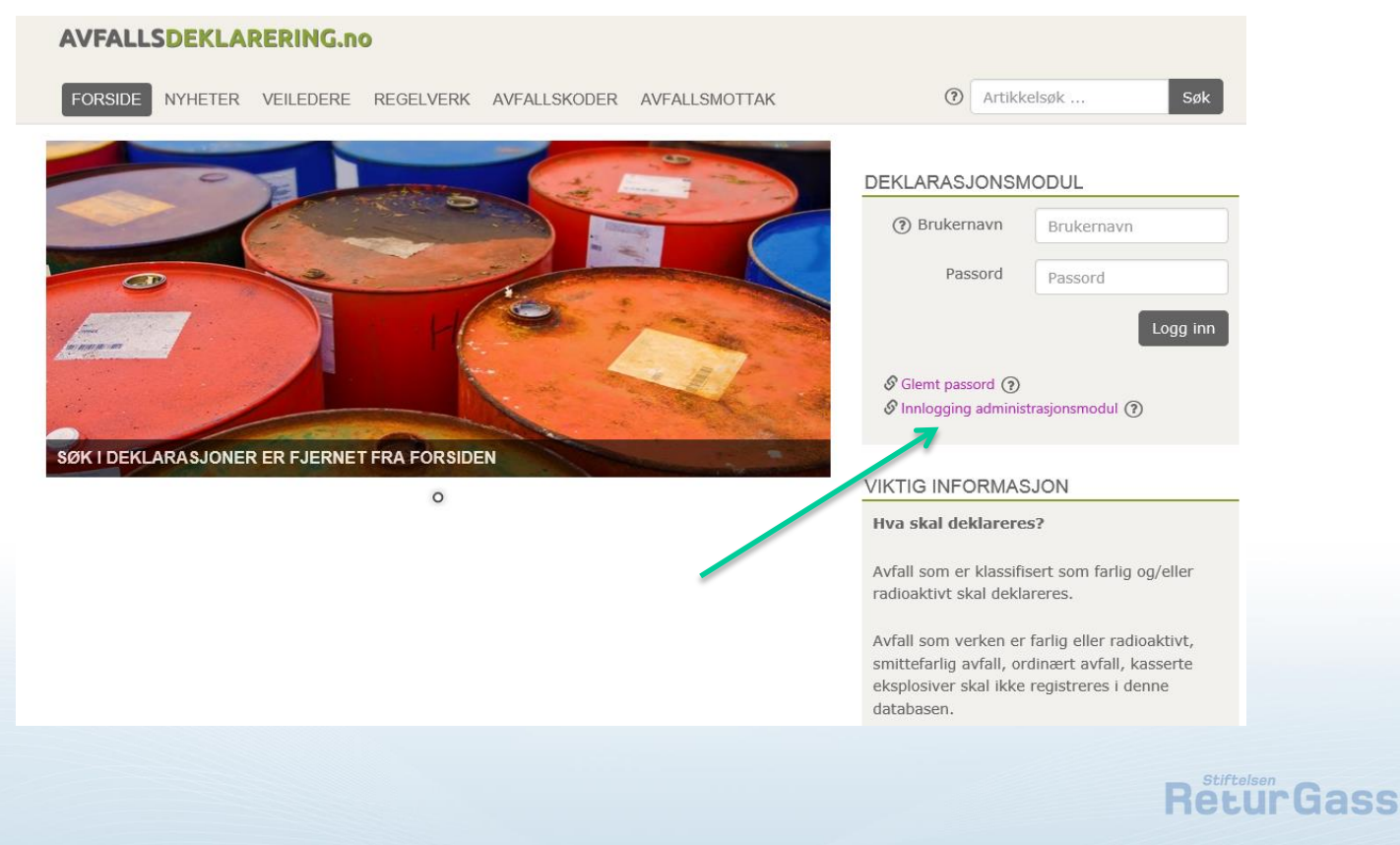

# Logge inn i Administrasjonsmodulen

|                                                                | 2                                                                                                    |   |
|----------------------------------------------------------------|----------------------------------------------------------------------------------------------------|---|
|                                                                | Altinn                                                                                                    |   |
| DERLARASJONSMODUL                                              | VELG ELEK TRONISK ID:                                                                                                    |   |
| Brukernavn     Brukernavn                                      | MialD MinID                                                                                                    |   |
| Passord Passord                                                | Med kode fra SMS eller PIN-kodebrev                                                                                                    |   |
|                                                                | E=E bankID Med koder fra banken din                                                                                                    |   |
| Logg inn                                                       | Buypass         Buypass         >           Med smartkort og kortleser         >                                                        |   |
| Clemt passord                                                  |                                                                                                    |   |
| Innlogging administrasjonsmodul ③                              | Silk skaffer du den elektronisk ID                                                                                                    |   |
|                                                                | Gå videre til flere innloggingsmetoder                                                                                                  |   |
|                                                                |                                                                                                    |   |
|                                                                | Kontaktskjema   II: 800 30 300   Help til innlogging   Sikkerhet og personvern<br>Driftet av Direktoratet for forvaltning og IKT (Dift) |   |
| Tra Managhan Jan akadan                                        |                                                                                                    |   |
| rør tjenesten kan startes                                      |                                                                                                    |   |
| Avfallsdeklarering                                             |                                                                                                    |   |
| Gyldige aktører er listet i nedtrekkslisten under. Velg aktør: |                                                                                                    |   |
| 974334836 - STIFTELSEN RETURGASS                               |                                                                                                    |   |
|                                                                |                                                                                                    |   |
| < Avbryt                                                       | Fortsett >                                                                                                    |   |
|                                                                |                                                                                                    | 2 |
|                                                                |                                                                                                    | - |

Du blir nå ledet tilbake til avfallsdeklarering.no . Det kan ta opptil et minutt før du kommer videre

## Administrator må utføre noen oppgaver før bedriften kan ta i bruk avfallsdeklarering.no

Registrer deg som avfallsprodusent

#### AVFALLSDEKLARERING.no

FØRSTE GANGS REGISTRERING AV BEDRIFT

Dette er første gang en administrator logger inn for bedriften MILDØDIREKTORATET HORTEN (974720612). For å kunne benytte administrasjonsmodulen må vi opprette en bedriftsprofil for din bedrift.

Basert på de opplysningene vi har om MILJØDIREKTORATET HORTEN, så vil vi registrere bedriften som avfallsprodusent. For å bekrefte dette klikker du på knappen [Registrer som avfallsprodusent] nedenfor.

Hvis du har valgt feil organisasjonsnummer/bedrift, eller hvis du ikke ønsker å registrere denne bedriften som en avfallsprodusent, klikker du på knappen [Avbryt].

Hvis bedriften er et avfallsmottak, må du melde fra til myndigheten som har gitt tillatelsen om at du ikke kan registrere bedriften som avfallsmottak i Avfallsdeklarering.no.

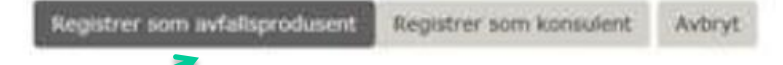

Du er også autorisert til å administrere bedriftene i listen nedenfor. Disse bedriftene må registreres hver for seg, i egne bedriftsprofiler. Hvis det er en av disse du ønsker å administrere, må du logge inn gjennom ID-porten på nytt og velge riktig organisasjonsnummer.

974720604 : MILJØDIREKTORATET OSLO 974720539 : MILJØDIREKTORATET SKIEN 974751550 : MILJØDIREKTORATET TRONDHEIM

Hvis det er en av disse du ansker å administrere isteden må du tilbake til Altinn/Id-porten og logge inn på nytt og velge riktig bedrift.

Klikk her for å logge inn gjennom ID-porten

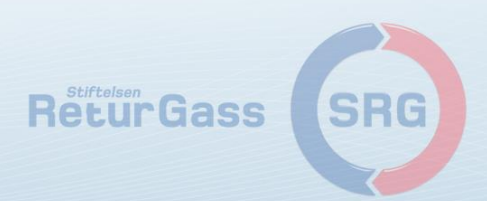

## Administrator må utføre noen oppgaver før bedriften kan ta i bruk avfallsdeklarering.no Opprette bedriftsprofil

BEDRIFTSPROFIL BEDRIFTSINFO SLUTTBRUKERE FULLMAKTER MASKIN TIL MASKIN-INTEGRASJON NUMMERSERIER

Bedriftsprofilen inneholder administrative opplysninger om avfallsmottaket.

Opplysningene i de grå feltene er hentet fra Enhetsregisteret i Brønnøysund, der de er knyttet til bedriftens organisasjonsnummer (det som kalles underenhet i Enhetsregisteret). Man må henvende seg til Enhetsregisteret for å få rettet opp eventuelle feil i disse opplysningene.

Kjenner du ikke igjen bedriftens organisasjonsnummer?

AVFALLSDEKLARERING.no

Bedrifter som driver næringsvirksomhet kan ha organisasjonsnummer på flere nivåer. Det gjelder også for avfallsprodusenter og avfallsmottakere. I Avfallsdeklarering.no brukes organisasjonsnummer på lavest mulig nivå for å skille bedrifter/avdelinger fra hverandre på en entydig måte.

Administrator er den som har ansvaret for oppgavene som må gjøres i administrasjonsmodulen, f.eks. opprette sluttbrukere og fullmakter.

Hvis besøksadresse og/eller postadresse er feil, kan disse opplysningene endres ved å trykke på Ja/Nei-knappen. Endringene som gjøres her vil bare bli registrert og brukt i Avfallsdeklarering.no, bl.a. i deklarasjonsskjemaet. Det er viktig at besøksadressen er riktig.

Fakturaadresse benyttes av myndighetene når de sender faktura på deklarasjonsgebyr til avfallsmottaker. Fakturaadresse kan endres hvis den er ulik besøksadresse, eller postadresse.

Hvis avfallsmottakets faktureringssystem støtter bruk av elektronisk faktura, er det bare å velge "Bruk elektronisk faktura (EHS)" og fylle ut registreringsfeltene som kommer til syne.

| ORGANISASJON        |                                                                   |          |
|---------------------|-------------------------------------------------------------------|----------|
| Organisasjonsnummer | 974334836                                                         |          |
| Organisasjonsnavn   | STIFTELSEN RETURGASS                                              | $\hat{}$ |
| Næringskode 1       | 38.320 Sortering og bearbeiding av avfall for materialgjenvinning | Ŷ        |

Organisasjonsdata er hentet fra Brønnøysundregisteret, og kan derfor ikke endres her. Derimot har man mulighet til å endre besøksadresse og postadresse

➔ 974334836 STIFTELSEN RETURGASS

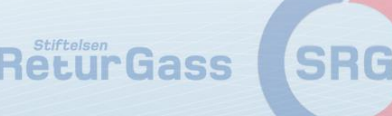

## Administrator må utføre noen oppgaver før bedriften kan ta i bruk avfallsdeklarering.no **Opprette sluttbrukere**

#### AVFALLSDEKLARERING.no

BEDRIFTSPROFIL BEDRIFTSINFO

SLUTTBRUKERE

FULLMAKTER MASKIN TIL MASKIN-INTEGRASJON NUMMERSERIER

Sluttbrukere er den eller de personer ved virksomheten som skal være brukere av Avfallsdeklarering.no.

Hos avfallsmottak vil sluttbruker være den eller er de som mottar deklarasjoner og som kvitterer for mottak av avfall. Denne sluttbrukeren har anledning til å korrigere avfallsprodusentens opplysninger hvis de er feil. Sluttbruker hos avfallsmottak kan også deklarere avfall på vegne av egen bedrift, eller på vegne av avfallsprodusent. Det siste krever fullmakt fra avfallsprodusent.

I tilfeller der flere personer opptrer i samme rolle med en felles e-postkasse og telefonnummer (f.eks. HMS-leder, materialforvalter, lageransvarlig), kan rollen angis som sluttbruker. Bedriften må selv ha oversikt over hvem som til enhver tid innehar rollen. Det kan være viktig i tilfelle uhell.

Administrator kan også være sluttbruker. Da må han registrere seg selv som sluttbruker.

Sluttbruker registreres ved å trykke på knappen [Legg til sluttbruker].

Tabellen nedenfor viser hvilke sluttbrukere som er registrert for din bedrift. Administratoren kan deaktivere sluttbrukere, f.eks. ved opphør av arbeidsforhold eller lengre permisjoner.

|   | Legg til sluttbruker |                           |           |               | Vi | s deaktiverte sluttbrukere |
|---|----------------------|---------------------------|-----------|---------------|----|----------------------------|
|   | Navn 🐨               | Epost 🕤                   | Telefon 🕤 | Brukerident 🕤 |    |                            |
| • | Anne Ebbesen         | anne.ebbesen@returgass.no | 41650401  |               | 1  |                            |

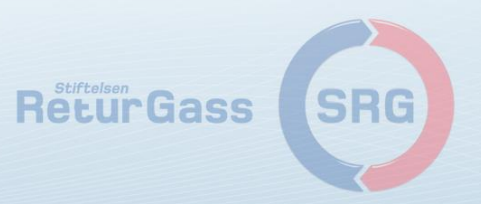

974334836 STIFTELSEN RETURGASS

## Administrator må utføre noen oppgaver før bedriften kan ta i bruk avfallsdeklarering.no Opprette eventuelle fullmakter

AVFALLSDEKLARERING.no

➔ 974334836 STIFTELSEN RETURGASS

BEDRIFTSPROFIL BEDRIFTSINFO SLUTTBRUKERE FULLMAKTER MASKIN TIL MASKIN-INTEGRASJON NUMMERSERIER

Fullmakt innebærer at avfallsmottak, eller konsulent, kan deklarere på vegne av avfallsprodusent. Både avfallsprodusent og avfallsmottak kan invitere til fullmakt. Fullmakten må aksepteres av begge parter før den trer i kraft.

Merk at det er avfallsprodusenten som har deklarasjonsplikt og som står ansvarlige for opplysningene som legges inn i deklarasjonsskjemaet av den som har fått fullmakt.

Fullmakt opprettes ved å trykke på [Opprett fullmakt]. En gitt fullmakt kan trekkes tilbake (deaktiveres), hvis det er aktuelt.

NB!

Forsikre deg om at avfallsprodusenten som du sender fullmakt til har opprettet bedriftsprofil i Avfallsdeklarering.no, hvis ikke kommer ikke fullmakten frem.

Merk at konsulenter ikke har anledning til å be om fullmakt fra produsent, men kan gis fullmakt fra produsent.

Tabellen nedenfor viser hvilke fullmakter som allerede er opprettet og status på disse.

| Opprett fullmakt |                    |             | Ek        | sporter til Excel        | Vis historie |
|------------------|--------------------|-------------|-----------|--------------------------|--------------|
| Org.nr. 🕤        | Avfallsprodusent 😨 | Opprettet * | Avsluttet | ⑦ Status                 |              |
| Org.nr. 🕤        | Avfallsprodusent 🕤 | Opprettet * | Avsluttet | <ul><li>Status</li></ul> |              |

Fullmakt kan opprettes hvis man ønsker at avfallsmottaket skal deklarere på vegne av avfallsprodusenten. Avfallsmottaket vil ta betalt for denne tjenesten

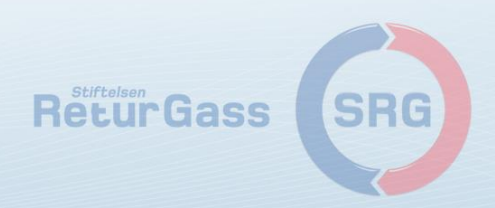

## Når sluttbrukere er opprettet, kan disse logge inn i deklarasjonsmodulen på avfallsdeklarering.no

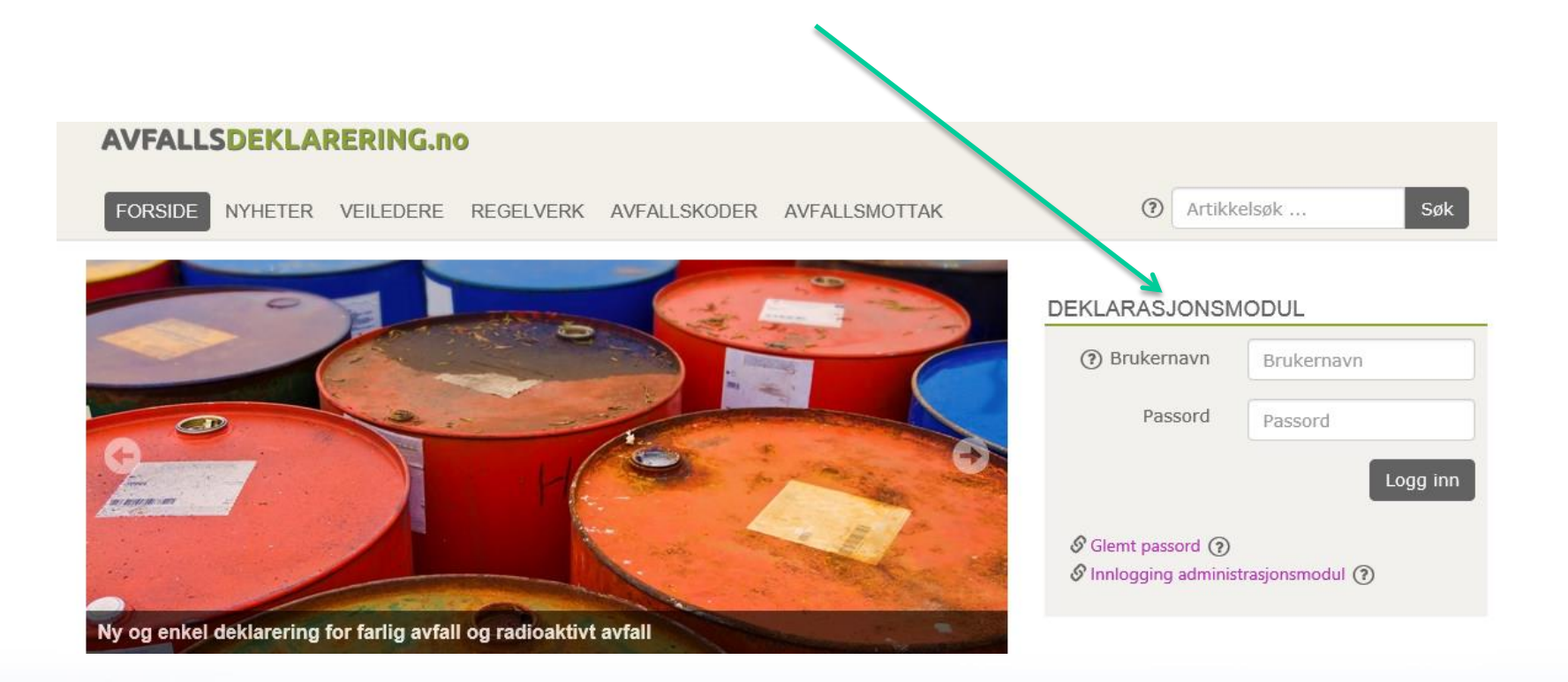

Sluttbrukere er de som skal deklarere farlig avfall. Brukernavn og passord blir sendt på epost.

Sluttbruker har en ukes frist på å aktivere kontoen sin.

Hvis fristen ikke overholdes, må administrator gjøre en ny jobb i administrasjonsmodulen

### så e-ReturGass SRG len

# Arbeidsflate produsent

- I arbeidsflaten har du oversikt over alle deklarasjoner bedriften har med og gjøre og status på disse.
  - Påbegynte deklarasjoner –viser opprettede deklarasjoner, som enda ikke er ferdige og sendt
  - Sendte deklarasjoner viser en liste over deklarasjoner som er ferdig utfylt og sendt avfallsmottak. Her ligger de til de er kontrollert og eventuelt korrigert av avfallsmottak.
  - Ferdige deklarasjoner liste over alle deklarasjoner som er sendt til myndighetene

| A  | VFALLSDEK          | LARERING               | Opptre som: Mottak Produsent<br>Velg produsent: 974334836 STIFTELSEN R           | TURGASS    | Y                  |                               |
|----|--------------------|------------------------|----------------------------------------------------------------------------------|------------|--------------------|-------------------------------|
| PÂ | BEGYNTE DEKLAR     | ASJONER 🕕 🖇            | SENDTE DEKLARASJONER 2 FERDIGE DEKLARASJONER 4                                   |            |                    |                               |
| [  | Deklarasjonsnumm   | er eller annet sø      | okeord Q a Du har ingen avviste deklarasjon<br>Du har ingen korrigerte deklarasj | er<br>oner | Ny deklarasjon     |                               |
|    | Skriv ut deklaras  | sjoner<br>Avfalls.nr 🕤 | Beskrivelse                                                                      | Ferdia     | 9                  | Kopiere                       |
|    | 300.003.414        | 7240                   | KFK                                                                              | 02.10.2015 | 8 9 B              |                               |
|    | 300.000.801        | 7240                   | KFK                                                                              | 02.10.2015 | ₽ 9 0              | <ul> <li>Historikk</li> </ul> |
|    | 9.990.777          | 7240                   | KFK                                                                              | 23.01.2015 | 49                 |                               |
|    | 9.962.512          | 7041                   | Organiske løsemidler med halogen                                                 | 04.12.2014 | 4 9 <del>6</del>   |                               |
|    | H 4 1 F H          | 10 🔻 ra                | der pr side                                                                      |            | 1 - 4 av 4 rader 🖒 |                               |
| ۹  | Rapporter 🛛 🛎 Impo | ort 💆 Eksport          |                                                                                  | Rei        | urGass             | SRG                           |

## Side 1 – Beskrivelse av avfallet

| AVFALLSDEKLAR                | ERING.no | Opptre som:<br>Velg produsent                                           | Mottak Produsent<br>: 974334836 STIFTELSEN | I RETURGASS                                                                                                    | ~   |
|------------------------------|----------|-------------------------------------------------------------------------|--------------------------------------------|----------------------------------------------------------------------------------------------------|-----|
| BESKRIVELSE AV AVFALLET      | TRANSPOR | KLASSIFISERING AVFALLSMOTTAK OG TRAM                                    | SPORTØR OPPSUMME                           | RING OG INNSENDING                                                                                                    |     |
| PRODUSENT                    |          |                                                                         |                                            | <b>Om utfylling og bruk</b><br>Mange av svarfeltene i                                                                                   |     |
|                              |          | STIFTELSEN RETURGASS (974334836)                                        |                                            | skjemaet har et hjelpesymbo<br>() til venstre for seg. Ved å<br>klikke på dette symbolet vil d                                          | et  |
| Adresse                      |          | 3300 HOKKSUND                                                           |                                            | vises en forklarende tekst til<br>feltet. Forklaringen vises<br>ytterst til høyre i skjemaet.                                           |     |
| Kontaktperson                | ?*       | Bjørn Falch Andersen (+4799252557 / bjor                                | n.andersen@re 🖍                            | Hvis det står en stjerne <b>*</b> til<br>venstre for et svarfelt så bety<br>det at det er påkrevd å<br>registrere en verdi i feltet. Di | r/r |
| Deklarasjonsnummer<br>AVFALL |          | 300.005.953                                                             |                                            | kan navigere mellom de ulike<br>sidene i skjemaet uten å fylle<br>ut alle krav-felt, men skjema<br>kan ikke sendes inn før de er        | et  |
| Avfallstype                  | ?*       | Farlig         Radioaktivt         Farlig og radioaktiv                 | t                                          | Underveis i utfyllingen av<br>skjemaet vil data lagres hver                                                                             |     |
| Avfallsstoffnummer           | *        | 7240 KFK                                                                | Q                                          | gang du navigerer fremover<br>eller bakover i skjemasidene.<br>Deklarasjonen blir ikke sendt                                            |     |
| EAL-kode                     | *        | 140601 Klorfluorkarboner, HKFK, HFK                                     | Q                                          | inn før du selv ber om dette p<br>siste side i skjemaet.                                                                                | bå  |
| Underkapittel i EAL          |          | 1406 Avfall av organiske løsemidler, kjølen<br>for skum eller aerosoler | nidler og drivmidler                       |                                                                                                    |     |

ReturGass

## Side 1 – Beskrivelse av avfallet, forts.

**OPPRINNELSE** Kommune hvor avfallet (?)\* Q 0624 ØVRE EIKER oppsto Avfallet kommer fra (?)\* Husholdning Næringsliv MENGDE Mengde **?**\* Kg 30 Måleenhet for mengde (?)\* Liter Kg Antall kolli **?**\* 3 × Emballasjetype (?) Småkolli Fat med småkolli Fat Tank IBC IBC med småkolli Container med småkolli Container Pall med småkolli Bigbag med småkolli Bigbag Pall Bulkbåt Gassbeholder Bulkbil Annet TILLEGGSOPPLYSNINGER Nærmere beskrivelse ? R22,R507 + blanding

Kontonummer :xxxxxxxxxxxxxxx

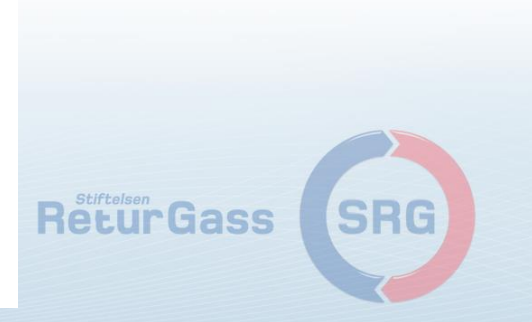

## Side 1 – Beskrivelse av avfallet, forts.

TILLEGGSOPPLYSNINGER

| Nærmere beskrivelse | ?       |                                              |
|---------------------|---------|----------------------------------------------|
| N/A Tank            |         |                                              |
|                     |         |                                              |
|                     |         |                                              |
| Vedlegg             | 0       | Nytt vedlegg slipp filer her for å laste opp |
| Tittel              | Filnavn | Størrelse                                    |

#### EGENSKAPER

| Fysiske egenskaper ved 20°C |    | Fast | Flytende   | Tyktflytende/pasta | Slam | Pulver/støv |
|-----------------------------|----|------|------------|--------------------|------|-------------|
|                             |    | Gass | Andre      |                    |      |             |
| Inneholder tungmetaller     | ?* | Ja   | Nei Vet ik | ke                 |      |             |
| Inneholder halogener        | ?* | Ja   | Nei Vet ik | ke                 |      |             |
| Tåler frost                 | ?* | Ja   | Nei Vet ik | ke                 |      |             |
| Tåler varme                 | ?* | Ja   | Nei Vet ik | ke                 |      |             |
| Flammepunkt                 | ?  |      |            |                    |      | oC          |

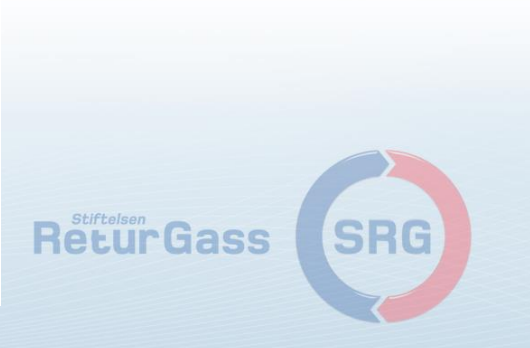

# Side 2 - transportklassifisering

I

| Transportklassifisering | ?*             | ADR       | RID                     | IMDG         | Ikke klassifiseringspliktig    |
|-------------------------|----------------|-----------|-------------------------|--------------|--------------------------------|
| UN-nummer               | ?              | 1078      |                         |              |                                |
| ADR-klassifisering      |                |           |                         |              |                                |
| 2 - Gasser              |                |           |                         | 5.1          | - Oksiderende stoffer          |
| 2.1 - Brannfarli        | ge gasser      |           |                         | 5.2          | e - Organiske peroksider       |
| 2.2 - Ikke brand        | nfarlige, ikke | giftige   |                         | 6.1          | Giftige stoffer                |
| 2.3 - Giftige gas       | sser           |           |                         | 7 -          | Radioaktivt materiale          |
| 3 - Brannfarlige        | væsker         |           |                         | 8 -          | Etsende stoffer                |
| 4.1 - Brannfarli        | ge, faste stol | ffer, sel |                         | <b>^</b> .,. | Farlige stoffer og gjenstander |
| 4.2 - Selvanten         | nende stoffe   | r         | $\langle \cdot \rangle$ | м -          | · Miljøskadelig                |
| 4.3 - Stoffer so        | m utvikler br  | ennbare   |                         |              |                                |
| ADR-klasse              | (?)            |           |                         |              |                                |

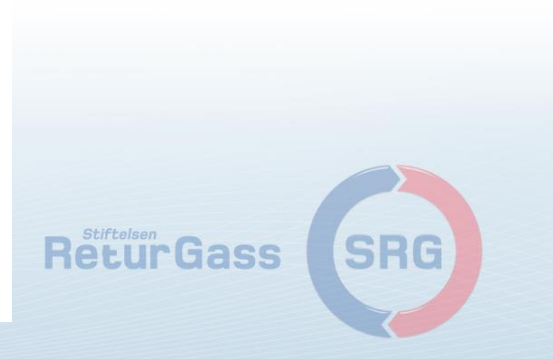

# Avfallsmottak og transportør

| AVFALLSDEKLARER            | ING.no                                                 | Opptre som: Mottak Produsent<br>Velg produsent: 974334836 STIFTELSEN RETURGASS |           |
|----------------------------|--------------------------------------------------------|--------------------------------------------------------------------------------|-----------|
| BESKRIVELSE AV AVFALLET TF |                                                        | MOTTAK OG TRANSPORTØR OPPSUMMERING OG INNSENDIN                                | G         |
| Produsent                  | STIFTELSEN RETURGASS                                   | (974334836)                                                                    |           |
|                            |                                                        |                                                                                |           |
| Deklarasjonsnummer         | 300.005.953                                            |                                                                                |           |
| Avfallsstoffnummer         | 7240 KFK                                               |                                                                                |           |
| EAL-kode                   | 140601 Klorfluorkarboner,                              | , HKFK, HFK                                                                    |           |
| Underkapittel i EAL        | 1406 Avfall av organiske k<br>for skum eller aerosoler | øsemidler, kjølemidler og drivmidler                                           |           |
| MOTTAKER AV AVFALLE        | т                                                      |                                                                                |           |
| Velg avfallsmottak         | Stiftelsen ReturGass / Iso                             | vator AS - mottak farlig avfall                                                |           |
| TRANSPORTØR                |                                                        |                                                                                |           |
| Angi transportør           | Avfallsprodusent Avfalls                               | smottak Andre                                                                  |           |
| Navn på transportør        | ?*                                                     | •                                                                              |           |
| 1                          |                                                        |                                                                                |           |
|                            |                                                        |                                                                                | ReturGass |
|                            |                                                        |                                                                                |           |

# **Oppsummering og innsending, forts**

Deklarasjonen er korrekt utfylt,

| TRANSPORT-<br>KLASSIFISERING      |                                                           | knappen [Signer og send<br>deklarasjon] nedenfor |      |
|-----------------------------------|-----------------------------------------------------------|--------------------------------------------------|------|
| Klassifiseringstype               | ADR                                                       |                                                  |      |
| UN-nummer                         | 1078                                                      |                                                  |      |
| ADR Klassifisering                | 2.2 - Ikke brannfarlige, ikke giftige gasser              |                                                  |      |
| ADR-klasse                        |                                                           |                                                  |      |
| Tilleggsopplysninger – transport  |                                                           |                                                  |      |
|                                   | Endre                                                     |                                                  |      |
| MOTTAKER AV AVFALLET              |                                                           |                                                  |      |
| Avfallsmottak                     | Stiftelsen ReturGass / Isovator AS - mottak farlig avfall |                                                  |      |
| Transportør                       | Avfallsmottak                                             |                                                  |      |
|                                   | Endre                                                     |                                                  |      |
| I<br>VEDLEGG                      |                                                           |                                                  |      |
| Det er ikke lagt til noen vedlegg |                                                           |                                                  |      |
|                                   | Endre                                                     |                                                  |      |
| ·                                 | Skriv ut deklarasjon « Forrige                            | side Avbryt Signer og send deklarasjor           | n    |
|                                   |                                                           |                                                  | - Ré |

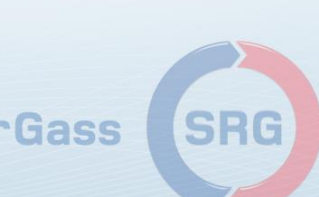

# Sendte deklarasjoner

- Deklarasjonen har nå havnet i listen over sendte deklarasjoner denne listen viser alle deklarasjoner som er sendt til avfallsmottaket.
- Her blir de liggende til de er kontrollert, og eventuelt korrigert, deretter følger en karenstid på 7 dager før deklarasjonen sendes til miljømyndighetene

| YNTE DEKLA    | RASJONER 0                            | SENDTE DEKLARASJONER 2                                 | FERDIGE DE                                                | KLARASJONER 🕢                                               |                                                                       |                                                                                                    |                                                                                                    |
|---------------|---------------------------------------|--------------------------------------------------------|-----------------------------------------------------------|-------------------------------------------------------------|-----------------------------------------------------------------------|----------------------------------------------------------------------------------------------------|----------------------------------------------------------------------------------------------------|
| arasjonsnum   | nmer eller annet                      | søkeord (                                              | Q <b>m</b>                                                | Du har ingen avviste<br>Du har ingen korrige                | e deklarasjoner<br>erte deklarasjoner                                 |                                                                                                    | Ny deklarasjon                                                                                                    |
| riv ut deklar | Avfalls.nr                            | Beskrivelse                                            | Ţ                                                         | Sendt 🕞                                                     | Mottak 🕞                                                              | Status 🕞                                                                                                    |                                                                                                    |
| 300.005.625   | 7240                                  | KFK                                                    |                                                           | 09.11.2015 14:15                                            | Stiftelsen<br>ReturGass /<br>Isovator AS -<br>mottak farlig<br>avfall | Avfall mottatt                                                                                                    | 4 9 <del>4</del>                                                                                                    |
| 800.005.582   | 7240                                  | KFK                                                    |                                                           | 09.11.2015 08:17                                            | Stiftelsen<br>ReturGass /<br>Isovator AS -<br>mottak farlig<br>avfall | Avfall mottatt                                                                                                    | 4 9 <del>8</del>                                                                                                    |
|               | rasjonsnum<br>iv ut deklar<br>r • • • | rasjonsnummer eller annet<br>iv ut deklarasjoners<br>r | rasjonsnummer eller annet søkeord riv ut deklarasjoners r | rasjonsnummer eller annet søkeord<br>v ut deklarasjoners  r | rasjonsnummer eller annet søkeord                                     | Initial DekLarkasjoner of Sendit Oklarkasjoner of Du har ingen avviste deklarasjoner Du har ingen avviste deklarasjoner Du har ingen korrigerte deklarasjoner   rasjonsnummer eller annet søkeord Image: DekLarkasjoner Du har ingen avviste deklarasjoner Du har ingen korrigerte deklarasjoner   rv ut deklarasjoners Sendt © Sendt © Mottak ©   no.0005.625 7240 KFK   D0.005.582 7240 KFK   D0.005.582 7240 KFK   D0.005.582 7240 KFK   D0.005.625 7240 KFK   D0.005.625 7240 KFK   D0.005.625 7240 KFK   D0.005.625 7240 KFK   D0.005.625 7240 KFK   D0.005.625 7240 KFK   D0.005.625 7240 KFK   D0.005.625 7240 KFK   D0.005.625 7240 KFK | Intre DERLARASSONER I     Inter DERLARASSONER I     Inter DERLARASSONER I     Inter DERLARASSONER I     Inter DERLARASSONER I     Inter DERLARASSONER I     Inter DERLARASSONER I     Inter DERLARASSONER I     Inter DERLARASSONER I     Inter DERLARASSONER I     Inter DERLARASSONER I     Inter Derlarassoner     Inter Derlarassoner |

E-post til sluttbruker hos avfallsprodusent hvis deklarasjon er korrigert eller ReturGass avvist

# Ferdige deklarasjoner

| <b>VFALLSDEI</b>                                                                                                    | KLARERING      | Opptre som: Mottak Produsent<br>Velg produsent: 974334836 STIFTELSEN RE | TURGASS    | ¥     |  |  |  |
|----------------------------------------------------------------------------------------------------|----------------|-------------------------------------------------------------------------|------------|-------|--|--|--|
| PÅBEGYNTE DEKLARASJONER 0 SENDTE DEKLARASJONER 2 FERDIGE DEKLARASJONER 4                                                                  |                |                                                                         |            |       |  |  |  |
| Deklarasjonsnummer eller annet søkeordQImage: Du har ingen avviste deklarasjoner<br>Du har ingen korrigerte deklarasjonerNy deklarasjoner |                |                                                                         |            |       |  |  |  |
| Skriv ut deklara                                                                                                    | asjoner        |                                                                         |            |       |  |  |  |
| Nr 🍢 🐨                                                                                                    | ) Avfalls.nr 🕞 | Beskrivelse 🤆                                                           | Ferdig 🕤   |       |  |  |  |
| 300.003.414                                                                                                    | 7240           | KFK                                                                     | 02.10.2015 | 4 D + |  |  |  |
| 300.000.801                                                                                                    | 7240           | KFK                                                                     | 02.10.2015 | 49    |  |  |  |
| 9.990.777                                                                                                    | 7240           | KFK                                                                     | 23.01.2015 | 4 D   |  |  |  |
| 9.962.512                                                                                                    | 7041           | Organiske løsemidler med halogen                                        | 04.12.2014 | 4 9 B |  |  |  |
| H     4     1     >     H     10     -     rader pr side       1 - 4 av 4 rader     C                                                     |                |                                                                         |            |       |  |  |  |
| ) Rannorter 🎽 Import 🖉 Eksport 🖞 Veiledere 🔥 Avfallskoder 🛹 Godkiente avfallsmottak 🤤 Spørsmål og svar                                    |                |                                                                         |            |       |  |  |  |

Skal man deklarere det samme avfallet på nytt, ved en senere anledning, kan eksisterende deklarasjon kopieres. Da vil alle data (unntatt mengde og kolli) overføres til ny deklarasjon.

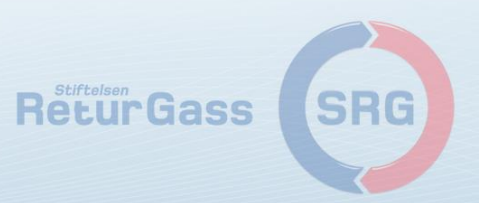